# RFP Ref: - IHMCL/Wallet Vendor/2018/01

Dated: 21<sup>st</sup>, December, 2018

The following Corrigendum is hereby issued against RFP for Selection of Vendor for Managing IHMCL Wallet Published on dated 28.11.2018:

| Serial | Section       | Original Clause                                | Updated Clause                                                      |  |
|--------|---------------|------------------------------------------------|---------------------------------------------------------------------|--|
| Number |               |                                                |                                                                     |  |
| 1.     | Scope of      |                                                |                                                                     |  |
|        | Work; Clause  | a) Take over the My FASTag mobile application  | a) Take over the My FASTag mobile application source code           |  |
|        | vii; Page 30  | source code on an as-is basis                  | on an as-is basis, <b>and host the same on their Data Centre or</b> |  |
|        |               | b) Update the application to remove all bugs   | on Ministry of Electronics & Information Technology                 |  |
|        |               | associated with the app as reported by various | (MEITY) approved cloud vendor                                       |  |
|        |               | stakeholders.                                  | (http://meity.gov.in/content/gi-cloud-meghraj) with ISO             |  |
|        |               |                                                | 27017 and ISO 27018 standards. It is however clarified that,        |  |
|        |               |                                                | the source code of the mobile application is, and shall             |  |
|        |               |                                                | continue to be, a property of IHMCL. The responsibility of          |  |
|        |               |                                                | the selected Bidder/Contractor shall be to update the code          |  |
|        |               |                                                | as per requirements specified in the RFP. Also, the                 |  |
|        |               |                                                | selected Bidder/Contractor is required to comply with all           |  |
|        |               |                                                | statutory provisions regarding update/maintenance of the            |  |
|        |               |                                                | mobile application.                                                 |  |
|        |               |                                                | b) Update the application to remove all bugs associated with        |  |
|        |               |                                                | the app as reported by various stakeholders.                        |  |
| 2.     | Conditions of |                                                |                                                                     |  |
|        | Contract;     | a) Take over the My FASTag mobile application  | a) Take over the My FASTag mobile application source code           |  |
|        | Clause vii;   | source code on an as-is basis                  | on an as-is basis. <b>and host the same on their Data Centre or</b> |  |
|        | Page 49       |                                                | on Ministry of Electronics & Information Technology                 |  |

Page **1** of **27** 

| RFP Ref: - IHMCL | /Wallet Vendor | /2018/01 |
|------------------|----------------|----------|
|------------------|----------------|----------|

| Serial | Section      | Original Clause                                     | Updated Clause                                               |  |
|--------|--------------|-----------------------------------------------------|--------------------------------------------------------------|--|
| Number |              |                                                     |                                                              |  |
|        |              | b) Update the application to remove all bugs        | (MEITY) approved cloud vendor                                |  |
|        |              | associated with the app as reported by various      | (http://meity.gov.in/content/gi-cloud-meghraj) with ISO      |  |
|        |              | stakeholders.                                       | 27017 and ISO 27018 standards. It is however clarified that, |  |
|        |              |                                                     | the source code of the mobile application is, and shall      |  |
|        |              |                                                     | continue to be, a property of IHMCL. The responsibility of   |  |
|        |              |                                                     | the selected Bidder/Contractor shall be to update the code   |  |
|        |              |                                                     | as per requirements specified in the RFP. Also, the          |  |
|        |              |                                                     | selected Bidder/Contractor is required to comply with all    |  |
|        |              |                                                     | statutory provisions regarding update/maintenance of the     |  |
|        |              |                                                     | mobile application.                                          |  |
|        |              |                                                     | b) Update the application to remove all bugs associated with |  |
|        |              |                                                     | the app as reported by various stakeholders.                 |  |
| 3.     | Scope of     |                                                     |                                                              |  |
|        | Work; Clause |                                                     |                                                              |  |
|        | iv; Page 29  | i) The Bidder shall be responsible for carrying out | i) The Bidder shall be responsible for carrying out all the  |  |
|        |              | all the required documentation for Know Your        | required documentation for Know Your Customer (KYC) forms    |  |
|        |              | Customer (KYC) forms for all the customers as       | for all the customers as per existing guidelines issued by   |  |
|        |              | per existing guidelines issued by Reserve Bank      | Reserve Bank of India (RBI) and as amended in future.        |  |
|        |              | of India (RBI) and as amended in future.            |                                                              |  |
|        |              |                                                     | j) The Bidder may charge the fees of Payment Gateway to      |  |
|        |              |                                                     | the user as per existing RBI regulations and industry        |  |

RFP Ref: - IHMCL/Wallet Vendor/2018/01

| Serial | Section       | Original Clause                                     | Updated Clause                                                  |  |
|--------|---------------|-----------------------------------------------------|-----------------------------------------------------------------|--|
| Number |               |                                                     |                                                                 |  |
|        |               |                                                     | practice, post approval from IHMCL. However, the Bidde          |  |
|        |               |                                                     | is required to inform the customers (via online) regarding      |  |
|        |               |                                                     | the potential fees associated with usage of Payment             |  |
|        |               |                                                     | Gateway before charging the same.                               |  |
| 4.     | Conditions of |                                                     |                                                                 |  |
|        | Contract;     |                                                     |                                                                 |  |
|        | Clause vii;   | i) The Contractor shall be responsible for carrying | i) The Contractor shall be responsible for carrying out all the |  |
|        | Page 48       | out all the required documentation for Know Your    | required documentation for Know Your Customer (KYC) forms       |  |
|        |               | Customer (KYC) forms for all the customers as       | for all the customers as per existing guidelines issued by      |  |
|        |               | per existing guidelines issued by Reserve Bank      | Reserve Bank of India (RBI) and as amended in future.           |  |
|        |               | of India (RBI) and as amended in future.            |                                                                 |  |
|        |               |                                                     | j) The Contractor may charge the fees of Payment Gateway        |  |
|        |               |                                                     | to the user as per existing RBI regulations and industry        |  |
|        |               |                                                     | practice, post approval from IHMCL. However, the                |  |
|        |               |                                                     | Contractor is required to inform the customers (via online)     |  |
|        |               |                                                     | regarding the potential fees associated with usage of           |  |
|        |               |                                                     | Payment Gateway before charging the same.                       |  |
| 5.     | Scope of      | It should also have provision for an auto debit     | It should also have provision for an auto debit enabling system |  |
|        | Work; Clause  | enabling system.                                    | (if the feature is enabled by the Customer's issuer bank).      |  |
|        | iv c; Page 29 |                                                     |                                                                 |  |
|        |               |                                                     |                                                                 |  |

# RFP Ref: - IHMCL/Wallet Vendor/2018/01

| Serial | Section       | Original Clause                                 | Updated Clause                                            |
|--------|---------------|-------------------------------------------------|-----------------------------------------------------------|
| Number |               |                                                 |                                                           |
|        | Conditions of |                                                 |                                                           |
|        | Contract;     |                                                 |                                                           |
|        | Clause iv c;  |                                                 |                                                           |
|        | Page 48       |                                                 |                                                           |
| 6.     | Scope of      | Maintain the FASTag inventory on behalf of      | Maintain and distribute the FASTag inventory on behalf of |
|        | Work; Clause  | IHMCL and share details of the inventory and    | IHMCL and share details of the inventory and future       |
|        | v c; Page 30  | future requirements with IHMCL on a weekly      | requirements with IHMCL on a weekly basis                 |
|        |               | basis                                           |                                                           |
|        | Conditions of |                                                 |                                                           |
|        | Contract;     |                                                 |                                                           |
|        | Clause v c;   |                                                 |                                                           |
|        | Page 49       |                                                 |                                                           |
| 7.     |               |                                                 |                                                           |
|        | NA            | NA                                              | Appendix 1 – Details of the My FASTag mobile application  |
|        |               |                                                 |                                                           |
| 8.     | Annexure B;   | 3. Name of the Statutory Auditor certifying the | 3. Name of the Statutory/Internal Auditor certifying the  |
|        | Page 52       | documents along with his/ her Membership        | documents along with his/ her Membership number, if       |
|        |               | number, if applicable                           | applicable:                                               |
| 9.     | Annexure E;   | Format for Power of Attorney                    | Format for Power of Attorney                              |
|        | Page 56       |                                                 |                                                           |

RFP Ref: - IHMCL/Wallet Vendor/2018/01

| Serial | Section      | Original Clause                                                                                          | Updated Clause                                                  |
|--------|--------------|----------------------------------------------------------------------------------------------------|-----------------------------------------------------------------|
| Number |              |                                                                                                    |                                                                 |
|        |              |                                                                                                    | It is clarified that Bidders may submit equivalent              |
|        |              |                                                                                                    | documents (for example, delegation of power, board              |
|        |              |                                                                                                    | resolution copy), in lieu of this document, as applicable       |
| 10.    | Annexure D;  | Annexure D: Bidder's Annual Turnover                                                                     | Annexure D: Bidder's Annual Turnover                            |
|        | Page 54      |                                                                                                    | It is clarified that Bidders may submit equivalent              |
|        |              |                                                                                                    | documents issued by statutory auditor, in lieu of this          |
|        |              |                                                                                                    | document, as applicable                                         |
| 11.    | Clause       | d. Commencement of Services: The Successful                                                              | d. Commencement of Services: The Successful Bidder shall        |
|        | 3.11.d; Page | Bidder is expected to commence the Services as                                                           | commence the Services within 120 days of award of LOA as        |
|        | 24           | per key activity timelines prescribed in the RFP.                                                        | per key activity timelines prescribed in the RFP. It is further |
|        |              | If the Successful Bidder fails to either sign the clarified that the engagement period of 24 months will |                                                                 |
|        |              | Agreement, commence the services or fails to from the data of commencement of services, or 90            |                                                                 |
|        |              | demonstrate proof of Indian Highways from award of LOA, whichever is earlier. Further, if                |                                                                 |
|        |              | Management Company Limited performance, as                                                               | Successful Bidder fails to either sign the Agreement,           |
|        |              | specified herein, IHMCL may invite the second                                                            | commence the services or fails to demonstrate proof of Indian   |
|        |              | lowest cost (i.e. L2) Bidder for contract signing.                                                       | Highways Management Company Limited performance, as             |
|        |              | In such an event, the EMD/ Performance                                                                   | specified herein, IHMCL may invite the second lowest cost (i.e. |
|        |              | Security, as the case may be, of the first ranked                                                        | L2) Bidder for contract signing. In such an event, the EMD/     |
|        |              | Bidder shall be liable to be forfeited.                                                                  | Performance Security, as the case may be, of the first ranked   |
|        |              |                                                                                                    | Bidder shall be liable to be forfeited.                         |

# RFP Ref: - IHMCL/Wallet Vendor/2018/01

| Serial | Section      | Original Clause                                   | Updated Clause                                                        |  |
|--------|--------------|---------------------------------------------------|-----------------------------------------------------------------------|--|
| Number |              |                                                   |                                                                       |  |
| 12.    | Clause       | n) Sub-Contracting                                | n) Sub-Contracting                                                    |  |
|        | 5.1.17; Page | The Service Provider shall not sub-contract any   | The Service Provider shall not sub-contract any assignment to         |  |
|        | 45           | assignment to a third party. The Service Provider | a third party <b>without approval of IHMCL</b> . The Service Provider |  |
|        |              | shall remain solely responsible for all works     | shall remain solely responsible for all works under this              |  |
|        |              | under this Agreement.                             | Agreement.                                                            |  |

#### RFP Ref: - IHMCL/Wallet Vendor/2018/01

#### Dated: 21<sup>st</sup>, December, 2018

#### Appendix 1 – Details of the My FASTag mobile application

IHMCL has developed a mobile application and related website to allow FASTag customers to register their FASTag with any bank, or with IHMCL's wallet. The subsequent sections capture the Functional and Non-Functional requirements of the app and website.

#### **1.0 Non Functional Requirements**

#### Application Server

- Windows Server 2012 R2
- IIS 8
- Twilio SDK
- Ruby on Rails with Bitnami Stack
- Mongo DB 4.0

Currently, the Application and Database are hosted on a single Server. Later stages, whenever traffic increases, there may be need to deploy different servers for the same.

#### Hardware requirements

- 16 GB RAM
- 4 Core
- 2 x Intel Xeon 2GHz Processor
- 144 GB Storage

RFP Ref: - IHMCL/Wallet Vendor/2018/01 Dated: 21<sup>st</sup>, December, 2018

#### 2,0 Functional Requirements

The App shall primarily be used to support sales of FASTags via various outlets. The App will have functionality to link the relevant FASTag with Customer's saving account, or IHMCL's wallet. The process flow of the ecosystem is as follows<sup>1</sup>

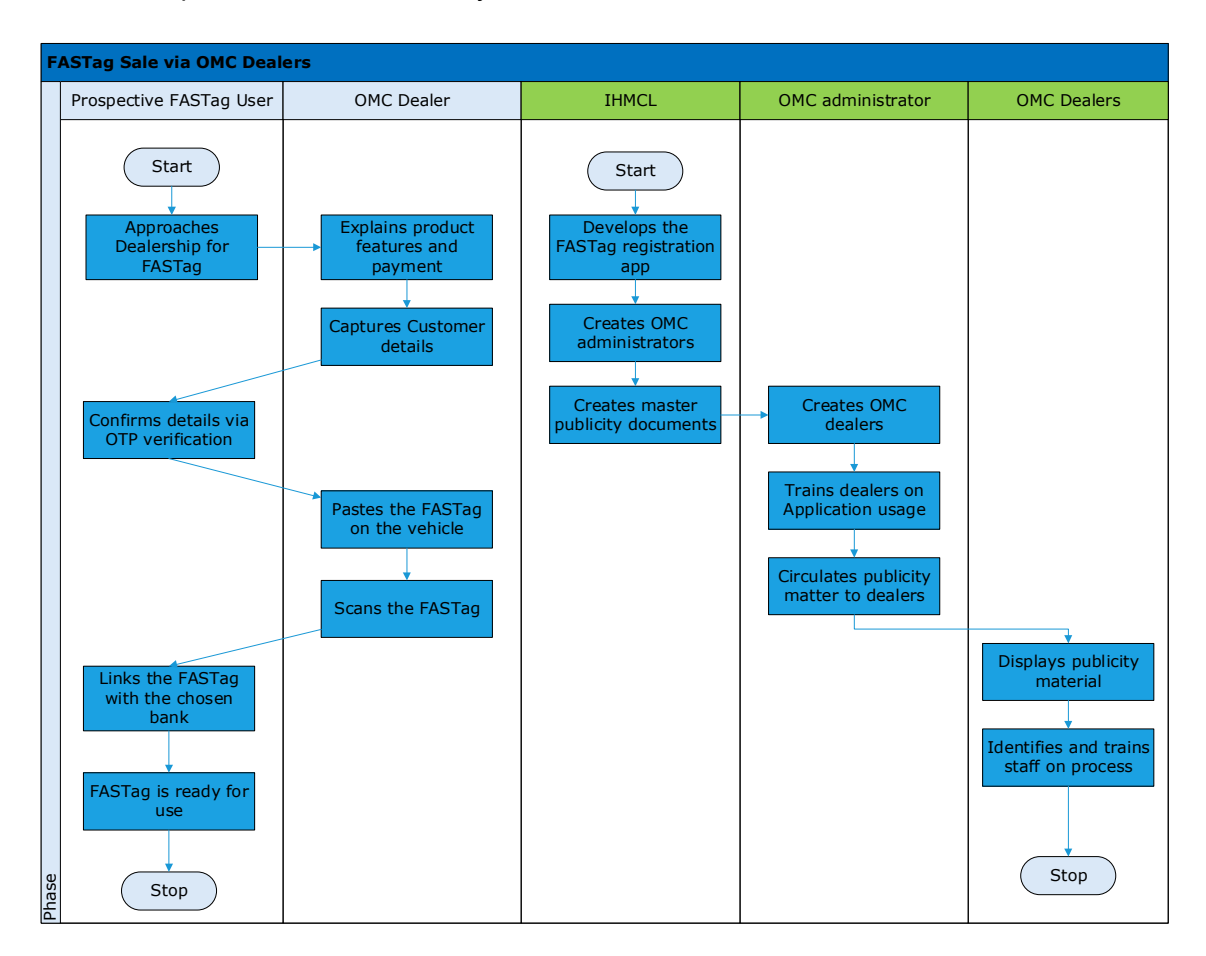

The key components of the registration eco system are as follows:

- POS App To be used by the dealer who is selling the FASTag to the Customer
- Customer App Also known as My FASTag. To be used by Customers to enter Bank details for registration and for loading money in their FASTags
- Website To be used to admin related activites like dealer, sub dealer and relevant account maintenance. Also, allows for generation of reports like Tag sales across dealers, inventory details, etc.

<sup>&</sup>lt;sup>1</sup> OMC – Oil Marketing Companies. The App is currently designed for use at Petroleum outlets. However, the design will allow it to be expanded to more of such dealerships in future, if requird.

The following sections capture the process flow between these apps and website:

- 1) Key Steps POS App
  - a. User will approach the agent for the Tag (In outlets like Petroleum pumps of HPCL/BPCL etc)
  - b. Agent scans the QR code of the tag post login into the app (The Agents are required to have app on their mobile and also have the inventory of FASTags).
  - c. Agent will enter details of the customer like name, email, mobile number, Customer's bank choice, etc.
  - d. Post submission, the information will be passed NPCI mapper and the tag info in the database will be updated to "Blacklisted"
  - e. An SMS will be sent to Customer's mobile number with next steps to be followed for also sends a SMS to the customer mobile number.
- 2) Key Steps: Customer App
  - a. The Customer will enter select his/her bank, or Customer Account, and the app shall redirect flow to the relevant page
  - b. Customer will select details at the URL
  - c. Post success, the FASTag will be linked with Customer's Account/IHMCL wallet.
  - d. A message will be sent to NPCI regarding bank status and of removing the FASTag from Blacklist.

3) Web application (admin) Features:

| S.no | Partner | User Details/ Authorities                                                                                                    |
|------|---------|----------------------------------------------------------------------------------------------------|
| 1    | IHMCL   | <ul> <li>Type 1: Super Admin (max 1)</li> <li>This user created from the backend with the following permissions <ul> <li>Create/inactivate/edit IHMCL admins</li> <li>Create/inactivate/edit ETC Vehicle Classification</li> <li>Create/inactivate/edit cities specific to states</li> </ul> </li> <li>Type 2: Admin <ul> <li>This user type is created by the super admin by providing name, email, mobile, login and password.</li> </ul> </li> <li>Authorized Permission : <ul> <li>Create/Edit/Inactivate Fastag Manufacturer</li> <li>Create/Edit/Inactivate Bank</li> <li>Create/Edit/Inactivate OMCs</li> <li>View Inactive partners list and activate the inactive partners</li> <li>Request tags</li> <li>Search/View the requested tag details by admin and other users</li> <li>Search/view the duplicate dispatched tag details</li> </ul> </li> </ul> |
| 2    | омс     | Type 1: Companies<br>This user is created by the IHMCL admin by providing name, email,<br>mobile and vehicle class. Upon registration login credentials shall be sent<br>to the registered email.<br>Authorized Permission :<br>Create/Edit/Inactivate Branches<br>View/Activate the inactive branches<br>Request tags<br>View TIDs list<br>View the duplicate dispatch(s)                                                                                                    |

# RFP Ref: - IHMCL/Wallet Vendor/2018/01 Dated: 21<sup>st</sup>, December, 2018

|                    |               | Type 2: Branches                                                          |  |  |
|--------------------|---------------|---------------------------------------------------------------------------|--|--|
|                    |               | This user is created by the company admin by providing name, email,       |  |  |
|                    |               | mobile, contact person form the branch, zone, region and description.     |  |  |
|                    |               | The login credentials will be sent to the registered email                |  |  |
|                    |               | Authorized Permissions:                                                   |  |  |
|                    |               | Create/Edit/ POS users                                                    |  |  |
|                    |               | View/Activate Inactive POS users                                          |  |  |
|                    |               | Search POS users by name, email and mobile                                |  |  |
|                    |               | Type 3: POS Users                                                         |  |  |
|                    |               | This user is created by the branch admin by providing name, email,        |  |  |
|                    |               | mobile, contact person form the branch, address and description. The      |  |  |
|                    |               | login credentials will be sent to the registered email.                   |  |  |
|                    |               | Authorized Permissions:                                                   |  |  |
|                    |               | Create customer and assign tags to the customer                           |  |  |
|                    |               | Resend confirmation SMS to the customer                                   |  |  |
|                    |               | Request tags from the tag manufacturer                                    |  |  |
| Accept tags upload |               | Accept tags uploaded by the manufacturer                                  |  |  |
|                    |               | View the tags list                                                        |  |  |
|                    |               | View the duplicate dispatch's                                             |  |  |
|                    |               | Search customer by mobile, email, name and TID                            |  |  |
|                    |               | This user is created by the IHMCL admin by providing name, email and      |  |  |
|                    |               | mobile number and login credentials shall be sent to the registered email |  |  |
|                    |               | ID                                                                        |  |  |
|                    | Eastag        | Authorized Permissions:                                                   |  |  |
| 3                  | Manufacturor  | View tags requested                                                       |  |  |
|                    | Walturacturer | Download the template for uploading tags                                  |  |  |
|                    |               | Upload tags specific to order/request received                            |  |  |
|                    |               | View the uploaded TIDs list                                               |  |  |
|                    |               | <ul> <li>View the duplicate TIDs uploaded in to the system</li> </ul>     |  |  |

### RFP Ref: - IHMCL/Wallet Vendor/2018/01 Dated: 21<sup>st</sup>, December, 2018

4) Application flow

#### Process for ordering tags

- Select the empanelled tag manufacturer
- Select the vehicle class and quantity
- Place the order

#### Process for uploading tags

- Select the order for which tags to be uploaded
- Download the template for the order
- Enter TID and Tag ID specific to the order in the template
- Upload the template specific to the order

#### Process for assigning tag to the customer

- Accept the tags uploaded in the system specific to order
- Scan/manually enter the TID
- Enter customer basic details like name, email and mobile number
- Enter customer vehicle details vehicle number and chassis number
- Submit the details

#### Process for linking Fastag with Bank account

- Download & install the IHMCL POS mobile app
- Login using the reference number and OTP sent to the registered mobile number
- Select the bank
- Enter the account information specific to the bank
- Upload the details requested by the bank and submit

#### Process for recharging Fastag

- Download & install the IHMCL POS mobile app
- Register the mobile number with which accounts are associated
- Select the bank with which vehicle vpa is associated
- Enter vehicle number
- Validate the Fastag VPA
- Proceed for payment either by creating a new UPI id or using the other apps

# 5) Application Screenshots

The screenshots of the App are captured for better understanding of the same

1. POS App Login Screen

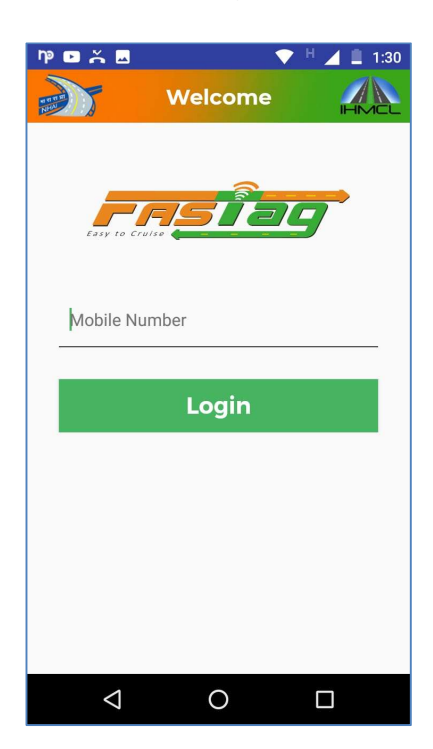

2. Home Screen (POS App)

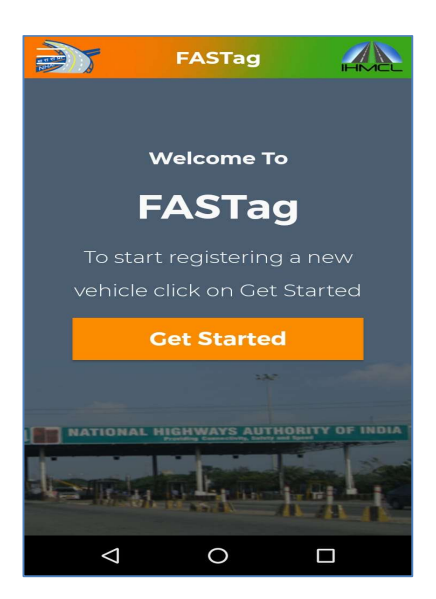

RFP Ref: - IHMCL/Wallet Vendor/2018/01

Dated: 21<sup>st</sup>, December, 2018

3. Home Screen (POS App)

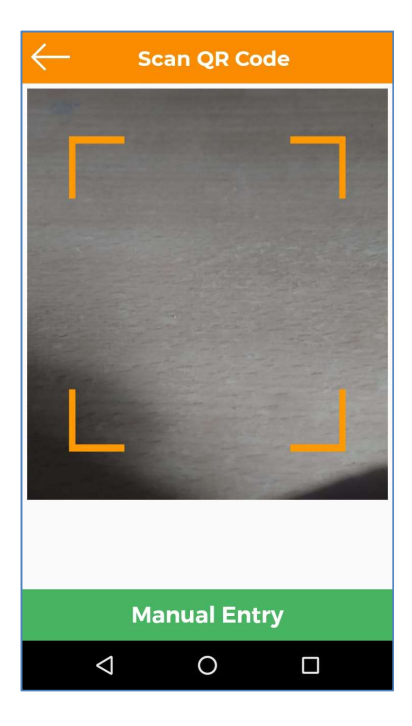

### 4. Customer details (POS App)

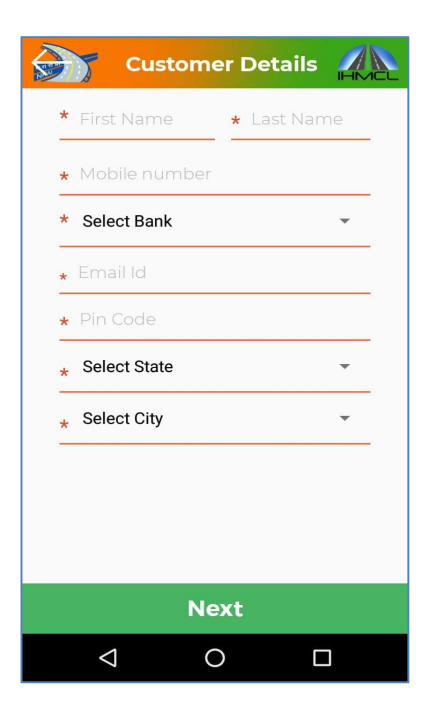

RFP Ref: - IHMCL/Wallet Vendor/2018/01

**Dated: 21<sup>st</sup>, December, 2018** 5. Vehicle details (POS App)

| - Vehicle Details          |
|----------------------------|
| * Vehicle Number           |
| * Select Commercial Type 🔹 |
| Chassis Number             |
| 4 - Car/Jeep/Van           |
| 4                          |
|                            |
|                            |
|                            |
|                            |
| Next                       |
| < 0 □                      |

# 6. Summary Screen (POS App)

| Customer Summary |                                       |  |  |  |
|------------------|---------------------------------------|--|--|--|
| Customer Details |                                       |  |  |  |
| Customer name    | : Rajesh kumar                        |  |  |  |
| Mobile No        | : 7794849054                          |  |  |  |
| Bank name        | : IndusInd Bank                       |  |  |  |
| Email id         | . uppu603@rediff.co<br>m              |  |  |  |
| State            | : Bihar                               |  |  |  |
| City             | : Patna                               |  |  |  |
| Pincode          | : 402121                              |  |  |  |
| Vehicle Details  |                                       |  |  |  |
| Vehicle number   | : BH08FE6789                          |  |  |  |
| Vehicle type     | : Non Commercial<br>Vehicle           |  |  |  |
| Chassis number   | : 123456                              |  |  |  |
| Vehicle class    | : 4 - Car / Jeep / Van/<br>: Tata Ace |  |  |  |
| Submit           |                                       |  |  |  |
| Ð                |                                       |  |  |  |

RFP Ref: - IHMCL/Wallet Vendor/2018/01

Dated: 21<sup>st</sup>, December, 2018

7. Request for Tags (POS App)

|                          | Request for Tag                     |          |
|--------------------------|-------------------------------------|----------|
| * Select Tag Mar         | nufacturer                          | ~        |
| Vehicle Class            |                                     | Quantity |
| Car/Jeep/Va              | an                                  | Quantity |
| Tata Ace an<br>Commercia | ıd similer mini light<br>ıl vehicle | Quantity |
| Light Comn<br>Axle       | nercial vehicle 2-                  | Quantity |
| Mini-Bus                 |                                     | Quantity |
| Bus 3-Axle               |                                     | Quantity |
| Light Comn<br>Axle       | nercial vehicle 3-                  | Quantity |
| Truck -3 Ax              | le                                  | Quantity |
| _                        |                                     |          |
|                          | Place Request                       |          |

#### 8. Message received by Customer

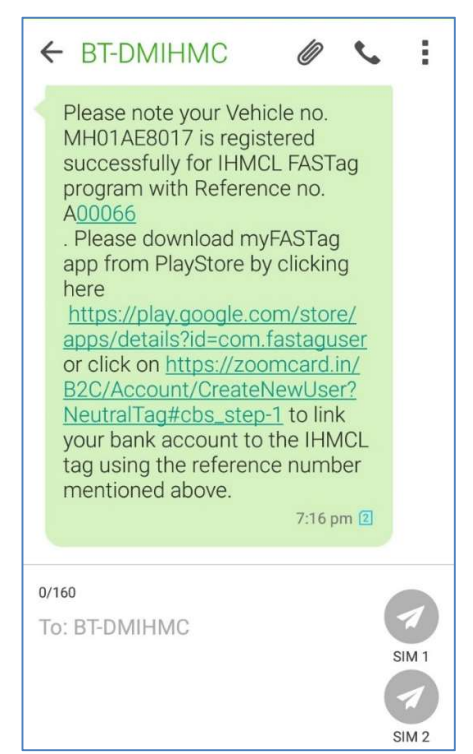

RFP Ref: - IHMCL/Wallet Vendor/2018/01 Dated: 21<sup>st</sup>, December, 2018

9. Loading Screen (Customer App – My FASTag)

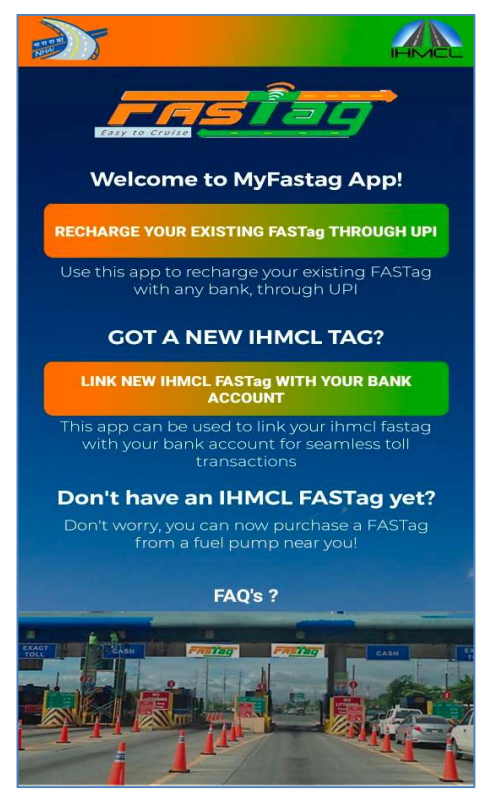

10. Bank Selection (My FASTag)

| Fa                                                                                 | astTag Details                                                                                                    |
|------------------------------------------------------------------------------------|----------------------------------------------------------------------------------------------------|
| Customer name<br>Mobile Number<br>Email<br>Chassis Number<br>Vehicle Number<br>Tid | : SAI KRISHNA<br>: 8884225470<br>SAI<br>: .KRISHNA373@GMAIL<br>.COM<br>:<br>: MH01AE8017<br>E2003412012DFA000E01<br>A4B0 |
| Link                                                                               | Select bank                                                                                                    |
|                                                                                    |                                                                                                    |
|                                                                                    |                                                                                                    |
|                                                                                    |                                                                                                    |
|                                                                                    | Logout 🔵                                                                                                    |

11. Linking Tag with Customer Account (My FASTag) - may be different as per bank

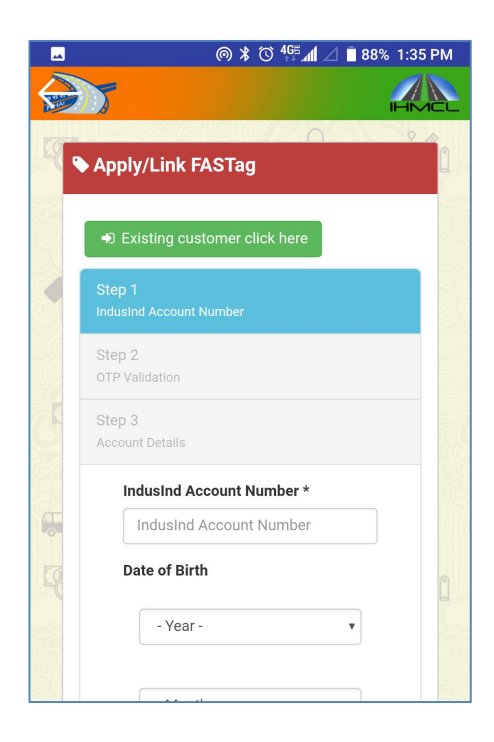

12. Recharging via UPI (My FASTag) – PSP registration; other screens as per UPI flow

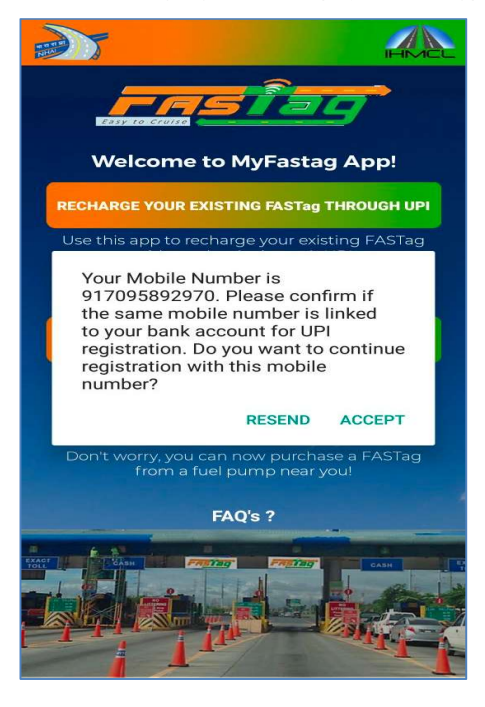

# RFP Ref: - IHMCL/Wallet Vendor/2018/01 Dated: 21<sup>st</sup>, December, 2018

13. Web portal – hierarchy structure

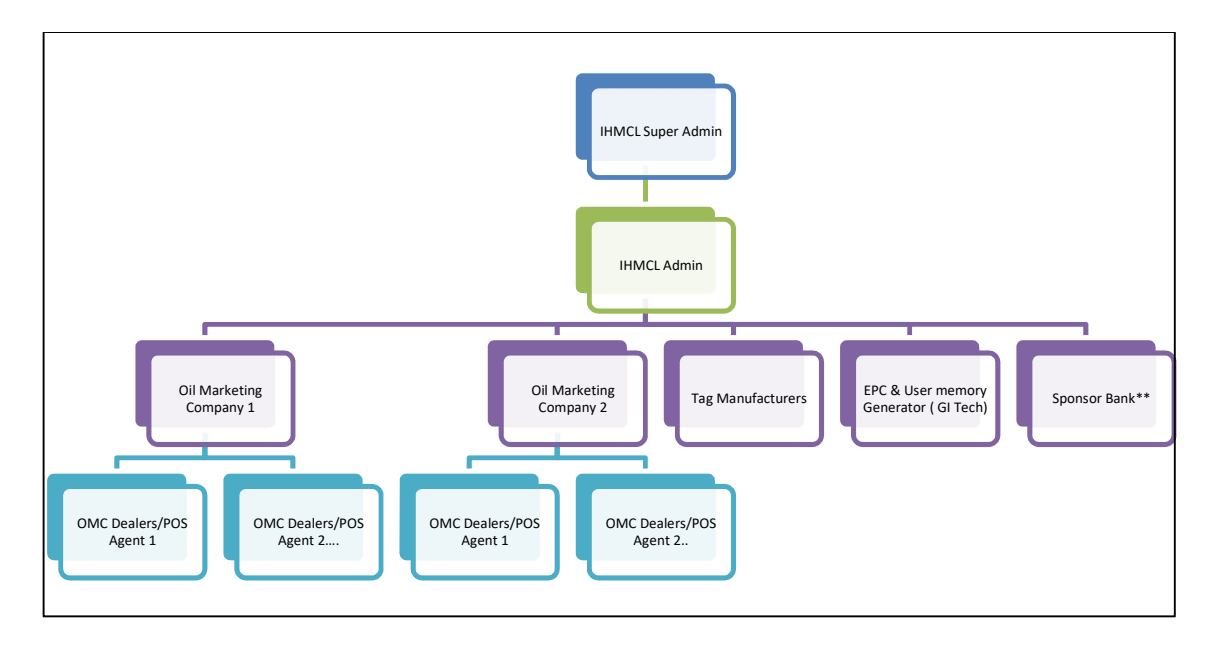

14. Web portal - ETC Class list

| HMEL           |                                                    |                    |                 | 1           | Nelcome : I   | Super Admin 💄 🕻       |
|----------------|----------------------------------------------------|--------------------|-----------------|-------------|---------------|-----------------------|
| ETC Class      | ETC Class List                                     |                    |                 |             |               | Add ETC Class         |
| Users          | Class Name                                         | Class Number       | Vehicle type    | Status      | -             |                       |
| Inactive Users | Car/Jeep/Van                                       | 4                  | 4               | Active      | Edit          | Inactivate            |
|                | Tata Ace and similer mini light Commercial vehicle | 20                 | 4               | Active      | Edit          | Inactivate            |
|                | Light Commercial vehicle 2-Axle                    | 5                  | 5               | Active      | Edit          | Inactivate            |
|                | Mini-Bus                                           | 9                  | 5               | Active      | Edit          | Inactivate            |
|                | Bus 3-Axle                                         | 8                  | 6               | Active      | Edit          | Inactivate            |
|                | Light Commercial vehicle 3-Axle                    | 6                  | 6               | Active      | Edit          | Inactivate            |
|                | Truck -3 Axle                                      | 11                 | 6               | Active      | Edit          | Inactivate            |
|                | Bus 2-Axle                                         | 7                  | 7               | Active      | Edit          | Inactivate            |
|                | Truck -2 Axle                                      | 10                 | 7               | Active      | Edit          | Inactivate            |
|                | Tractor With trailer                               | 19                 | 12              | Active      | Edit          | Inactivate 👻          |
|                |                                                    | ← Previous 1 2 Nex | $t \rightarrow$ |             |               |                       |
| FRSTag         |                                                    |                    |                 | © 2017 IHMC | L , All right | s reserved 2016-2017. |

15. Web portal – Add company (available in super-admin)

| Companies             | Add * Indicates mandatory fields<br>Company |                                                                                       |          |  |
|-----------------------|---------------------------------------------|---------------------------------------------------------------------------------------|----------|--|
| ASTag Manufacturer    | Name *                                      | Select Vehicle Class *                                                                |          |  |
| 3ank                  |                                             | Available                                                                             | Selected |  |
| Dealer Requested Tags | Description                                 | Car/Jeep/Van<br>Tata Ace and similer mini light C-<br>Light Commercial vehicle 2-Axte |          |  |
| active Partners       | Email *                                     | Mini-Bus<br>Bus 3-Axle                                                                | »»       |  |
|                       |                                             | Truck-3 Axle                                                                          | >        |  |
|                       | Phone Number *                              | Truck -2 Axle<br>Tractor With trailer                                                 | <<       |  |
|                       |                                             | Truck -5 Axle                                                                         |          |  |
|                       | Save Cancel                                 |                                                                                       |          |  |
|                       |                                             |                                                                                       |          |  |

16. Web portal – Add Manufacturer

|                       |                    |                                    | Welcome : swathi elchuri ا 💄                 | €+ |
|-----------------------|--------------------|------------------------------------|----------------------------------------------|----|
| Companies             | Add FASTag Manufac | "Urer * Indicates mandatory fields |                                              |    |
| FASTag Manufacturer   | Name *             |                                    |                                              |    |
| Bank                  | Description        |                                    |                                              |    |
| Dealer Requested Tags |                    |                                    |                                              |    |
| Inactive Partners     | Email *            |                                    |                                              |    |
|                       | Phone Number*      |                                    |                                              |    |
|                       |                    |                                    |                                              |    |
|                       | Save               | Cancel                             |                                              |    |
|                       |                    |                                    |                                              |    |
|                       |                    |                                    |                                              |    |
| FRETOG                |                    |                                    | © 2017 IHMCL , All rights reserved 2016-2017 |    |

17. Bank list (add bank option also available)

| ipanies           | Bank List     |              |                            |              |        |      | Add Bank   |
|-------------------|---------------|--------------|----------------------------|--------------|--------|------|------------|
| Tag Manufacturer  | Name          | Bank Code    | Email                      | Phone Number | Status |      |            |
|                   | HDFC          | HDFCIND      | info@hdfc.in               | 7894561235   | Active | Edit | Inactivate |
|                   | Andhra bank   | ANDB0000706  | ravinder@impetus.solutions | 7569536383   | Active | Edit | Inactivate |
| er Requested Tags | INDUSIND Bank | INDUSIND0009 | manoj@indusind.com         | 7897897899   | Active | Edit | Inactivate |
| ive Dartners      | SBI           | SBI0009      | sbi@gmail.com              | 1234567899   | Active | Edit | Inactivate |
|                   | HDFC bank     | hdfc0001     | hdfcbank@gmail.com         | 9878987878   | Active | Edit | Inactivate |
|                   |               |              |                            |              |        |      |            |
|                   |               |              |                            |              |        |      |            |

18. Similar pages available for other stakeholders as per following hierarchy

| Hierarchy St | ructure                                                                      |
|--------------|------------------------------------------------------------------------------|
| Companies    | IHMCL Super Admin<br>IHMCL Admin<br>FASTag<br>Manufacturers<br>Sponser Banks |

RFP Ref: - IHMCL/Wallet Vendor/2018/01 Dated: 21<sup>st</sup>, December, 2018

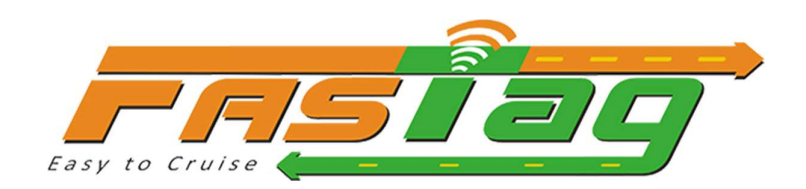

# **Functional Requirements**

# Web, POS mobile and My Fastag Apps

# RFP Ref: - IHMCL/Wallet Vendor/2018/01 Dated: 21<sup>st</sup>, December, 2018

# Contents

| Scope of the work                            | 24 |
|----------------------------------------------|----|
| Web Application                              | 24 |
| Mobile Application                           | 26 |
| Appendix                                     | 27 |
| Process for ordering tags                    |    |
| Process for uploading tags                   | 12 |
| Process for assigning tag to the customer    | 12 |
| Process for linking Fastag with Bank account | 12 |
| Process for recharging Fastag                | 12 |

# Scope of the work

To develop android based mobile apps for customers and POS agents along with web application. Impetus designed, developed, tested and installed in working condition in line with the RFP (concept, document, data and details) shared by IHMCL and IndusInd.

# Web Application

The web application is designed and developed for the IHMCL admin, Fastag manufacturers, Companies and POS users.

| S.no | Partner             | Responsibilities                           |
|------|---------------------|--------------------------------------------|
| 1    | IHMCL               | Administrative & Monitoring                |
| 2    | FASTag Manufacturer | FASTag Production                          |
| 3    | OMCs and Branches   | POS User management                        |
| 4    | POS users           | Assigning and affixing the tag to Vehicles |

# Web Application

| S.no | Partner | User Details/ Authorities                                                                                                    |
|------|---------|----------------------------------------------------------------------------------------------------|
|      |         | <ul> <li>Type 1: Super Admin (max 1)</li> <li>This user created from the backend with the following permissions</li> <li>Create/inactivate/edit IHMCL admins</li> <li>Create/inactivate/edit ETC Vehicle Classification</li> <li>Create/inactivate/edit cities specific to states</li> </ul> |
|      |         | Type 2: Admin                                                                                                    |
|      |         | This user type is created by the super admin by providing name, email,                                                                                                    |
| 1    | IHMCL   | mobile, login and password.                                                                                                    |
|      |         | Authonized Permission :                                                                                                    |
|      |         | Create/Edit/Inactivate Paskag Manufacturer                                                                                                    |
|      |         | Create/Edit/Inactivate Bank     Create/Edit/Inactivate OMCs                                                                                                    |
|      |         | <ul> <li>Create/Eurl/Inactivate Oivics</li> <li>View Inactive partners list and activate the inactive partners</li> </ul>                                                                                                    |
|      |         | <ul> <li>Request tags</li> </ul>                                                                                                    |
|      |         | • Search/View the requested tag details by admin and other users                                                                                                    |
|      |         | <ul> <li>Search/view the duplicate dispatched tag details</li> </ul>                                                                                                    |
|      |         | <ul> <li>Search user by Mobile Number/name/email</li> </ul>                                                                                                    |
| 2    | ОМС     | Type 1: Companies                                                                                                    |

| RFP Ref: - II           | HMCL/Wallet Vendor/2018/01 |
|-------------------------|----------------------------|
| Dated: 21 <sup>st</sup> | , December, 2018           |

|   |                        | <ul> <li>This user is created by the IHMCL admin by providing name, email, mobile and vehicle class. Upon registration login credentials shall be sent to the registered email.</li> <li>Authorized Permission : <ul> <li>Create/Edit/Inactivate Branches</li> <li>View/Activate the inactive branches</li> <li>Request tags</li> <li>View TIDs list</li> <li>View the duplicate dispatch(s)</li> </ul> </li> </ul>                                                                                                    |
|---|------------------------|----------------------------------------------------------------------------------------------------|
|   |                        | <ul> <li>Type 2: Branches</li> <li>This user is created by the company admin by providing name, email, mobile, contact person form the branch, zone, region and description.</li> <li>The login credentials will be sent to the registered email</li> <li>Authorized Permissions: <ul> <li>Create/Edit/ POS users</li> <li>View/Activate Inactive POS users</li> <li>Search POS users by name, email and mobile</li> </ul> </li> </ul>                                                                                                    |
|   |                        | <ul> <li>Type 3: POS Users</li> <li>This user is created by the branch admin by providing name, email, mobile, contact person form the branch, address and description. The login credentials will be sent to the registered email.</li> <li>Authorized Permissions: <ul> <li>Create customer and assign tags to the customer</li> <li>Resend confirmation SMS to the customer</li> <li>Request tags from the tag manufacturer</li> <li>Accept tags uploaded by the manufacturer</li> <li>View the tags list</li> <li>View the duplicate dispatch's</li> <li>Search customer by mobile, email, name and TID</li> </ul> </li> </ul> |
| 3 | Fastag<br>Manufacturer | <ul> <li>This user is created by the IHMCL admin by providing name, email and mobile number and login credentials shall be sent to the registered email ID</li> <li>Authorized Permissions: <ul> <li>View tags requested</li> <li>Download the template for uploading tags</li> <li>Upload tags specific to order/request received</li> <li>View the uploaded TIDs list</li> <li>View the duplicate TIDs uploaded in to the system</li> </ul> </li> </ul>                                                                                                    |

# RFP Ref: - IHMCL/Wallet Vendor/2018/01

Dated: 21<sup>st</sup>, December, 2018

Mobile Application

| S.no | Partner                                                                                                    | User Details/ Authorities                                                                                                    |
|------|----------------------------------------------------------------------------------------------------|----------------------------------------------------------------------------------------------------|
| 1    | IHMCL POS app                                                                                                    | <ul> <li>POS user is created by the branch admin. In the mobile application, POS user shall use registered mobile number to login which is authenticated by an OTP sent to the registered mobile number</li> <li>Authorized Permissions: <ul> <li>Create customer and assign tags to the customer</li> <li>Resend confirmation SMS to the customer</li> <li>Request tags from the tag manufacturer</li> <li>Accept tags uploaded by the manufacturer</li> <li>View the tags list</li> <li>View the duplicate dispatch's</li> <li>Search customer by mobile, email, name and TID</li> </ul> </li> </ul> |
| 2    | My Fastag       Customer is created by the POS user by providing, personal details vehicle details and assigning a Tag. The customer can login to the My Fastag app using the reference number provided post registration. Authorized permissions: <ul> <li>Link IHMCL Fastag with the bank account</li> <li>Recharge the tag using UPI</li> <li>Create new UPI</li> <li>Pay using other UPI integrated apps</li> </ul> |                                                                                                    |

# RFP Ref: - IHMCL/Wallet Vendor/2018/01

#### Dated: 21<sup>st</sup>, December, 2018

#### Appendix

#### Process for ordering tags

- Select the empanelled tag manufacturer
- Select the vehicle class and quantity
- Place the order

#### Process for uploading tags

- Select the order for which tags to be uploaded
- Download the template for the order
- Enter TID and Tag ID specific to the order in the template
- Upload the template specific to the order

#### Process for assigning tag to the customer

- Accept the tags uploaded in the system specific to order
- Scan/manually enter the TID
- Enter customer basic details like name, email and mobile number
- Enter customer vehicle details vehicle number and chassis number
- Submit the details

#### Process for linking Fastag with Bank account

- Download & install the IHMCL POS mobile app
- Login using the reference number and OTP sent to the registered mobile number
- Select the bank
- Enter the account information specific to the bank
- Upload the details requested by the bank and submit

#### Process for recharging Fastag

- Download & install the IHMCL POS mobile app
- Register the mobile number with which accounts are associated
- Select the bank with which vehicle vpa is associated
- Enter vehicle number
- Validate the Fastag VPA
- Proceed for payment either by creating a new UPI id or using the other apps